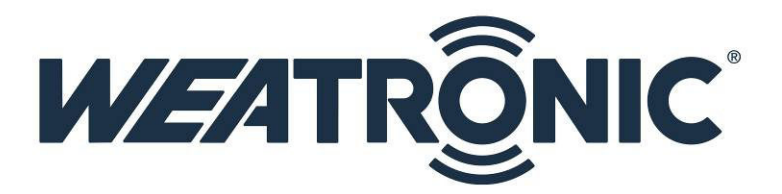

# USB device driver installation for the weatronic update cable and the TX-Module

## Index

| 1.  | Information about the USB connection             | 1 |
|-----|--------------------------------------------------|---|
| 2.  | Installation of the USB driver                   | 1 |
| 2.1 | Installation of the USB driver for the TX module | 1 |
| 2.2 | Installation of USB driver for USB update cable  | 5 |

# 1. Information about the USB connection

The weatronic 2.4 Dual FHSS system offers you the opportunity to make several changes in your setup by PC/notebook.

For the connection from your TX module to your PC/notebook you need a Mini USB cable, which is connected to a USB port of your PC/notebook.

This connection has to be installed on windows what means that also a driver software has to be installed.

For updating weatronic receivers you need a USB adaptor cable (order number WEA37911). Also for this USB adaptor cable you need to install a USB driver on windows.

# 2. Installation of the USB driver

## 2.1 Installation of the USB driver for the TX module

- Please install GigaControl software first.
- Now connect TX module and PC/notebook via Mini USB cable. For that you find a Mini USB port on the side of your TX module. Plug the other side of the cable into a free USB port of your PC/notebook.
- Windows will report with an acoustic signal that new hardware is detected. For connecting the TX module Windows will need a driver. Windows will try to install this driver automatically.

#### Windows possibly won't find this driver.

Reasons:

- Anti-virus settings.
- Other security settings.
- USB connection established before installing GigaControl

• Windows will need your help now.

Please open device manager.
You find it in
Windows XP: Start – settings – control panel – system - hardware – device manager

- Windows Vista / 7:
   Start settings control panel device manager
- Windows 8: PLEASE READ first the Install "weatronic-USB Drivers in Microsoft Windows 8 " manual.
   Start – settings – control panel – device manager

If the driver software wasn't detected correctly you'll see following marking.

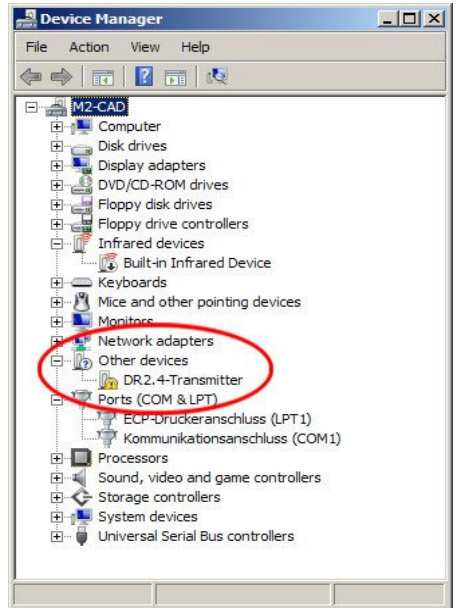

• Re-update the driver software.

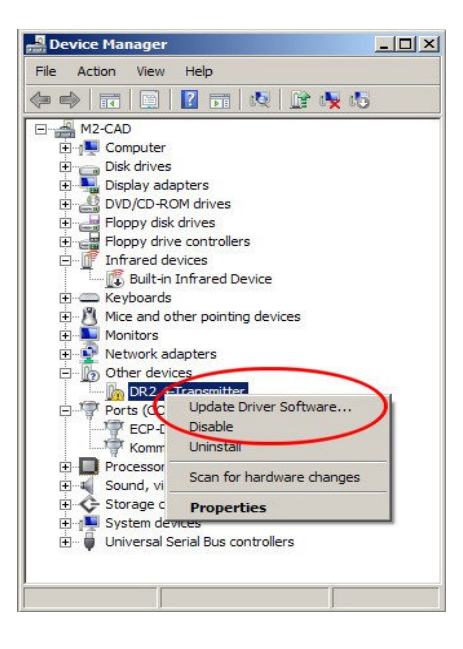

#### Click Update Driver Software

Following window will show up.

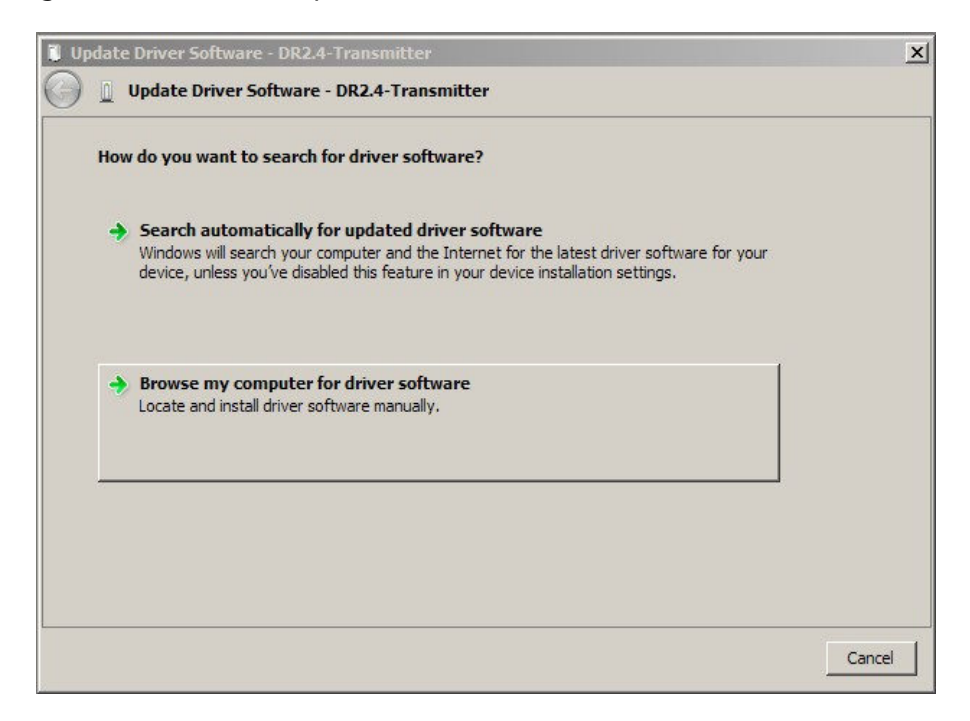

#### Choose Browse my computer for driver software

#### Another window opens.

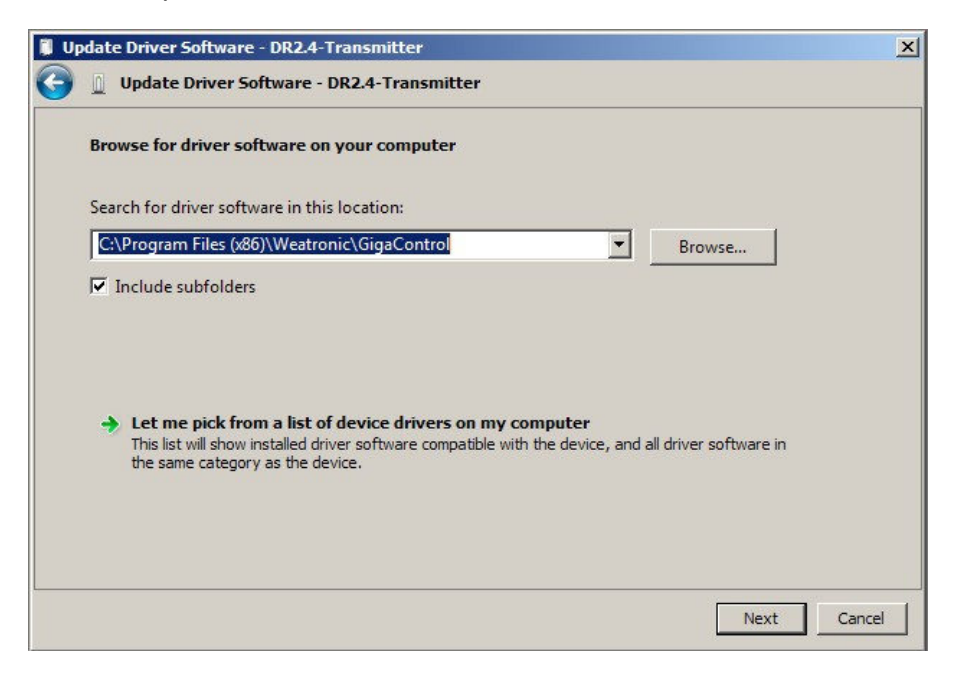

Click Browse and choose the directory of GigaControl.

On the english Windows versions you find it in
 C:\Program Files\Weatronic\GigaControl
 On the 64-Bit Windows versions you find it in
 C:\Program Files (x86)\Weatronic\GigaControl
 On the german Windows versions you find the directory GigaControl in
 C:\Programme\Weatronic\GigaControl

Update Driver Software - DR2.4-Transmitter

Installing driver Software - DR2.4-Transmitter

Installing driver software...

Installing driver software...

Installing driver software...

Installing driver software...

Installing driver software...

Installing driver software...

Installing driver software...

Installing driver software...

Installing driver software

Install this driver software

Install this driver software

You should check your manufacturer's website for updated driver software for your device.

Install this driver software anyway

Only install driver software obtained from your manufacturer's website or disc.

Unsigned software from other sources may harm your computer or steal information.

Image: See details

Depending on your security settings, warnings can be displayed.

#### Choose Install this software anyway

After successful installation you see following window

| 🖡 Update Driver Software - Weatronic 2.4 Dual FHSS TX (COM5) |                                    |       |  |
|--------------------------------------------------------------|------------------------------------|-------|--|
| Update Driver Software - W                                   | eatronic 2.4 Dual FH55 TX (COM5)   |       |  |
| Windows has successfully updat                               | ted your driver software           |       |  |
| Windows has finished installing th                           | e driver software for this device: |       |  |
| Weatronic 2.4 Dual FHS                                       | IS TX                              |       |  |
|                                                              |                                    |       |  |
|                                                              |                                    |       |  |
|                                                              |                                    |       |  |
|                                                              |                                    | Close |  |

Now at the Device manager the TX module should be noted in Ports (COM & LPT) .

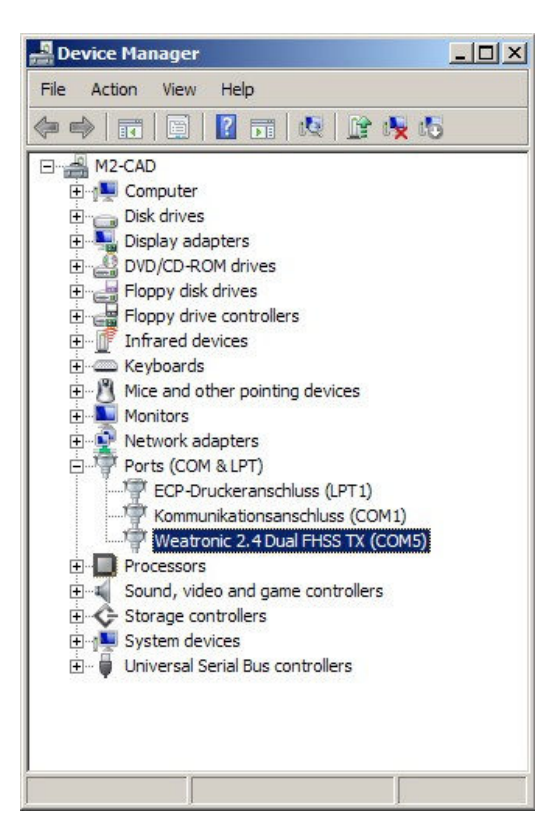

And also The successful connection with the TX module is displayed in GigaControl on the right lower corner.

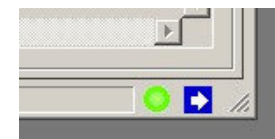

## 2.2 Installation of USB driver for USB update cable

- Please install GigaControl software first.
- Now connect your USB update cable to your PC/notebook.
- Windows will report with an acustic signal that there was found new hardware. For connecting the USB update cable windows will need a driver. Windows will try to install this driver automatically.

#### Windows possibly won't find this driver.

#### Reasons:

- Anti virus settings.
- Other security settings.
- USB connection established before installing of GigaControl
- Windows will need your help now. Please open device manager. You find it in
   Windows XP:
  - Start settings control panel System Hardware device manager

- Windows Vista / 7:
   Start settings control panel device manager
- Windows 8: PLEASE READ first the Install "weatronic-USB Drivers in Microsoft Windows 8 " manual.
   Start – settings – control panel – device manager

If the driver software wasn't detected correctly you'll see following marking.

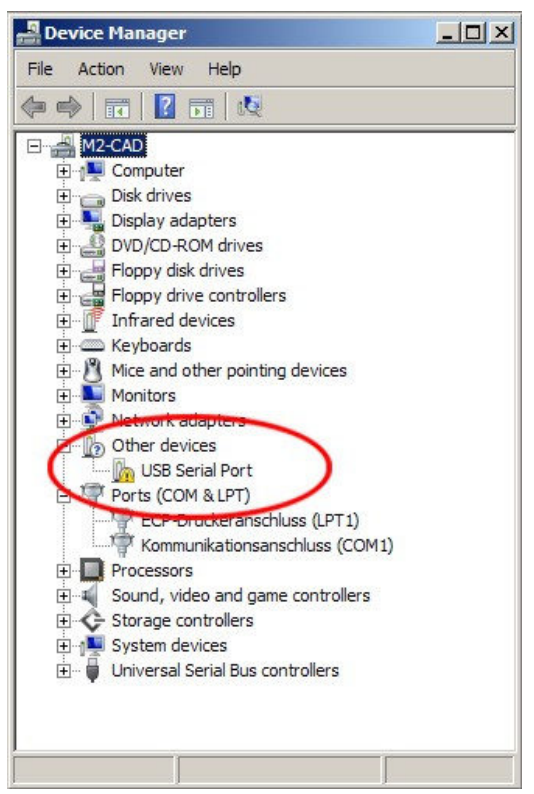

Proceed as described in Chapter 2.1.

After successful installation the USB adaptor is noted in Ports (COM & LPT) .

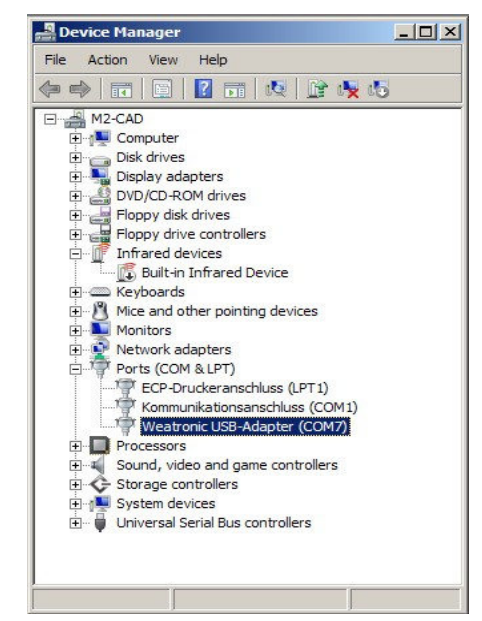

Subject to change - No liability for errors and printing errors - June 2013 weatronic ® GmbH - Schmiedestraße 2A - 15745 Wildau